## **3.17-Assegnare l'ordine ai dipendenti SP-GH**

Author: Eliana Rappa

Updated: a year ago

## Fare clic sul numero dell'incarico che si desidera assegnare ad un dipendente.

| YAROWA                                                           |                                                                               |                                                         |                                  | D Pan<br>Craft | oramica Incarico<br>sman Support | ~ |
|------------------------------------------------------------------|-------------------------------------------------------------------------------|---------------------------------------------------------|----------------------------------|----------------|----------------------------------|---|
| Dashboard                                                        |                                                                               |                                                         |                                  |                |                                  |   |
|                                                                  |                                                                               |                                                         |                                  |                |                                  |   |
| <ul> <li>Q Cerca</li> <li>Tipo di ordine: Tutti v</li> </ul>     | Ordinare per: D                                                               | ata dell'ultima azione X<br>Utente: Tutti V Attività: T | utti 👻 Cancella tutti i filtri   |                |                                  |   |
| Numero del caso<br>Servizio                                      | Stato                                                                         | Partner o fornitore di servizi                          | Un altro partito                 | Attività &     | allarmi                          |   |
| 987-345<br>Deumidificazione edifici. Deumidifi                   | Accettato<br>Appuntamento concordato.<br>Aggiornato: 11/8/2023                | Versicherung Nickelled                                  | CLIENTE<br>Alex                  |                |                                  | : |
| Deumidificazione edifici. Rapporto                               | ACCETTATO<br>Richiesta inviata al fornitore.<br>Aggiornato: 10/8/2023         |                                                         | CLIENTE                          |                | Descrizio +                      | : |
| →<br><u> <u> Pittore, Lavori di imbiancatura in</u> </u>         | ARCHIVIATO<br>L'ordine è stato archiviato.<br>Aggiornato: 2/8/2023            | Reale Mutua                                             | CLIENTE<br>Alberto Cristiani     |                |                                  | : |
| → <u>695-45698</u><br><u>Deumidificazione edifici. Deumidifi</u> | ARCHIVIATO<br>L'ordine è stato archiviato.<br>Aggiornato: 2/8/2023            | Reale Mutua                                             | <sup>CLIENTE</sup><br>Maria Rosa |                |                                  | : |
| → <u>64536435</u><br>→ <u>Pittore, Lavori di imbiancatura in</u> | CONCLUSIONE INIZIATA<br>Rapporto conclusivo avviato.<br>Aggiornato: 3/7/2023  | Property AG                                             | cliente<br>Silvan Hessen         |                | Attività 2                       | : |
| → <u>123-2349</u><br>Deumidificazione edifici. Deumidifi         | CONCLUSIONE INIZIATA<br>Rapporto conclusivo avviato.<br>Aggiornato: 26/6/2023 | Versicherung Nickelled                                  | CLIENTE<br>claudio peppe         |                | Caricare                         | : |

## Cliccare su 'Ulterioiri attività'

| ··· YAROWA                                                                  | A                                                                                                    |                                                                                                    | Q Panoramica Incarico →<br>Craftsman Support                             |
|-----------------------------------------------------------------------------|----------------------------------------------------------------------------------------------------|----------------------------------------------------------------------------------------------------|--------------------------------------------------------------------------|
| Numero del caso: 987-345                                                    | Data concordata per l'appun 14/8/20 Staf                                                             | to: Accettato                                                                                                    | Mostra la panoramica                                                     |
| Partner<br><u>Versicherung Nickelled</u> ≛<br>Zählerweg<br>G300 Zug, ZG, CH | Å Versicherung Nickelled Support<br>& +4176 111 11 11<br>@ enable test+nickelled@jarowa.ch           | Fornitore di servizi<br><u>Craftsman Support</u> &<br>Albisrieder - Platz<br>Zürich, ZH, CH<br>Q. +4176111111<br>@ support@jarowa.ch | 名 Craftsman Support<br>& +4176 111 111<br>④ support-craftsman1@jarowa.ch |
| Servizio: Deumidificazione e                                                | difici                                                                                               |                                                                                                    |                                                                          |
| Alex<br>Referente in loco                                                   | Cognome<br>Alex<br>Numero di cellulare (ad es. +4179 )                                               |                                                                                                    |                                                                          |
| Alex<br>Cliente                                                             | +4176 111 11 11<br>2* numero di telefono<br>+4176 111 11 11<br>Luogo dell'incarico<br>Zürich, ZH, CH |                                                                                                    |                                                                          |

| are Asseynd                                                                                                    | a l'incanco a                                                                                                    | un utente                                                                                                    |                                                                                                    |
|----------------------------------------------------------------------------------------------------|----------------------------------------------------------------------------------------------------|----------------------------------------------------------------------------------------------------|----------------------------------------------------------------------------------------------------|
| YAROWA                                                                                                    |                                                                                                    |                                                                                                    | Q Panoramica Incarico ∨<br>Craftsman Support                                                                                                    |
| Numero del caso: <b>987-345</b>                                                                                | Data concordata per l'appun 14/8/20 Sta                                                                                                    | ato: Accettato                                                                                                    | Mostra la panoramica Ulteriori attività<br>Presenta uriofferta                                                                                                    |
| Partner<br><u>Versicherung Nickelled</u> ය<br>Zahlerweg<br>6300 Zug ZG, CH<br>Servizio: Deumidificazione edifi | Å Versicherung Nickelled Support                                                                                                    | Fornitore di servizi<br><u>Craftsman Support</u> 些<br>Albisrieder - Platz<br>Zurich, ZH, CH<br>ℚ • 4176 1111111<br>@ support@arowa.ch | Invia una fattura parziale<br>Invia una fattura parziale<br>Inviare la fattura finale<br>Annullare Telaborazione dell'ordine<br>Modifica appuntamento<br>& 4176 111 111<br>@ support-craftsman1@arc<br>Assegna fincarico a un utente<br>Download informazioni ordine |
| Alex Co<br>Alex A<br>Referente in loco N<br>Alex 2 <sup>2</sup><br>Cliente 4<br>L                              | ognome<br>lex<br>umero di cellulare (ad es. +4179 )<br>41 76 111 11 11<br>'numero di telefono<br>11 76 111 11 11<br>uogo dell'incarico<br>ürche ZH CH |                                                                                                    |                                                                                                    |

Selezionate un utente della vostra sede facendo clic su 'Seleziona utente'.

| ······································                   | Ą                                                                                                    | Q Panoramica Incarico<br>Craftsmiss Support |
|----------------------------------------------------------|----------------------------------------------------------------------------------------------------|---------------------------------------------|
| Numero del caso: 987-345                                 | Data concordata per l'appun 14/8/20                                                                               | Mostra la panoramica Ulteriori attività     |
| Partner                                                  | Assegna l'incarico a un utente                                                                                    |                                             |
| Versicherung Nickelled ය<br>Zahlerveg<br>6300 Zug ZG, CH | <ul> <li>Versic</li> <li>Attenzione: si sta per assegnare il lavoro a un altro utente.</li> <li>+41.76</li> </ul> | A Craftsman Support<br>% -4176 111 11       |
|                                                          | enable     Seleziona utente *                                                                                     | ⊚ support+craftsman1@arowa.ch               |
| Servero: Deumidificazione e                              | ddifici Craftsman Support                                                                                         |                                             |
| Alex<br>Referente in loca                                | Cognome Annulla Accettare Alex Numero di cellulare (ad es. ~4179)                                                 |                                             |
| Alex<br><u>Cliente</u>                                   | +4176 111 11 11<br>2 <sup>1</sup> numero di telefono<br>+4176 111 11 11                                           |                                             |
|                                                          | Luogo dell'incarico<br>Zürich, ZH, CH                                                                             | 0                                           |

## Cliccare su 'Accettare' per assegnare l`incarico al dipendente.

| ······································                                            | A                                                                                                    | Panoramica Incarico v<br>Cratuman Support |
|-----------------------------------------------------------------------------------|----------------------------------------------------------------------------------------------------|-------------------------------------------|
| Numero del caso: 987-345                                                          | Data concordata per l'appun <b>14/8/20</b>                                                                                              | Mostra la panoramica Ulteriori attività   |
| <b>Partner</b><br><u>Versicherung Nickelled</u> ≤<br>Zählerweg<br>6300 Zug ZG, CH | Assegna l'incarico a un utente  A Versic  A Attenzione: si sta per assegnare il lavoro a un altro utente.  A orante                     | A Craftsman Support                       |
| Servico: Deumidificazione                                                         | Sateona utente*<br>Jean-Pierre Example                                                                                                  |                                           |
| Alex<br>Referente in loca<br>Alex<br><u>Cliente</u>                               | Cognome<br>Alex<br>Numero di cellulare (ad es. +4179)<br>+4176 111 111<br>2* numero di telefono<br>+4176 111 111<br>Luego dell'incanico |                                           |
|                                                                                   | Zürich, ZH, CH                                                                                                    |                                           |